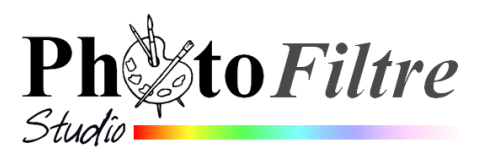

# Créerune signature animée par l'exemple

Le but de ce document est d'expliquer à l'aide d'un exemple comment créer une signature animée.

Le texte animé est : *Ma référence* 

Voir le résultat attendu : twingo\_anim.gif

 Rechercher et utiliser une image d'une hauteur légèrement inférieure à l'image finale à réaliser (voir en 3).
 Dans cet exercice nous utiliserons l'image mini\_twingo.gif à télécharger à l'adresse : http://www.bricabracinfo.fr/Banque/thumb.html et

l'adresse : http://www.bricabracinfo.fr/Banque/thumb.html l'enregistrer

- 2. Lancer PhotoFiltre Studio
- 3. Créer une nouvelle image

Commande : Fichier, Nouveau. Largeur : 300 Hauteur : 60 Couleur : Blanc Ok

#### 4. Création du Calque 1

- Commande : Calque, Nouveau, Ouvrir en tant que calque.
- Sélectionner l'image **mini\_twingo.gif** téléchargée enregistrée en **1**.

#### 5. Modifier l'orientation de l'image affichée en 4 (la twingo)

- Sélectionner le *Calque 1* s'il ne l'est pas, (bordure orange autour de la vignette du calque)
- Commande : Image, Transformation, Symétrie horizontale, Tous les calques ou cliquer sur l'icône Symétrie horizontale de la barre des filtres

# 6. Déplacer l'image de la Twingo à l'extrémité gauche du de l'image de *Fond*

- Cliquer sur la vignette du *Calque 1* pour le sélectionner, s'il ne l'est pas (bordure orange autour de la vignette du calque),
- Sélectionner l'outil *Gestionnaire de calques* de la *Paletted'outils*.
- Déplacer l'image de la Twingo à l'extrémité gauche de/ l'image à l'aide du pointeur de la souris, par un cliquerglisser.

# 7. Dupliquer *trois fo*is le *Calque 1*

- Clic **droit** sur la vignette du *Calque 1*. Il est sélectionné.
- Cliquer sur Dupliquer. Le Calque 2 est créé
- Refaire cette manipulation 2 autres fois.

Nous obtenons 4 calques identiques, numérotés de 1 à 4.

| ouveau                                                       |                            |           |
|--------------------------------------------------------------|----------------------------|-----------|
| – Taille en nivels (                                         | Mémoire                    |           |
| rane errpixels y                                             | Herberg                    | Mánaina i |
| Largeur :                                                    | Hauteur :                  | Memoire : |
| 300                                                          | 60                         | 52,73 Ko  |
| Nouvelle taille                                              |                            |           |
| Largeur :                                                    |                            |           |
| 300                                                          | <u>-</u>                   |           |
|                                                              |                            |           |
| Hauteur :                                                    | <ul> <li>pixels</li> </ul> | ~         |
| 60                                                           | ÷ -                        |           |
| Pécolution :                                                 |                            |           |
| 72.00                                                        | Pivols/pourse              |           |
| 72,00                                                        |                            | 5         |
| Fond :                                                       | Motif de for               | nd :      |
|                                                              |                            | c2        |
|                                                              |                            |           |
| Taille prédéfinie                                            | e :                        |           |
| <personnalisé< td=""><td>&gt;</td><td>*</td></personnalisé<> | >                          | *         |
|                                                              |                            |           |
| Transparence a                                               | automatique                |           |
|                                                              |                            |           |
|                                                              |                            | Annuler   |
|                                                              |                            |           |

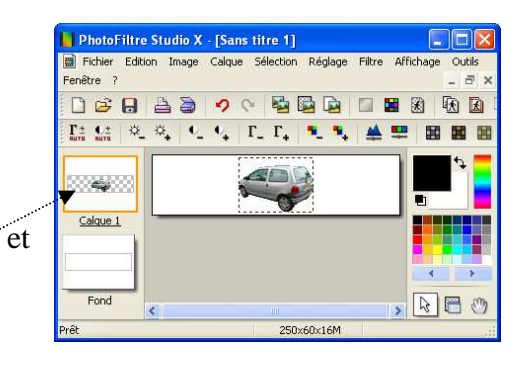

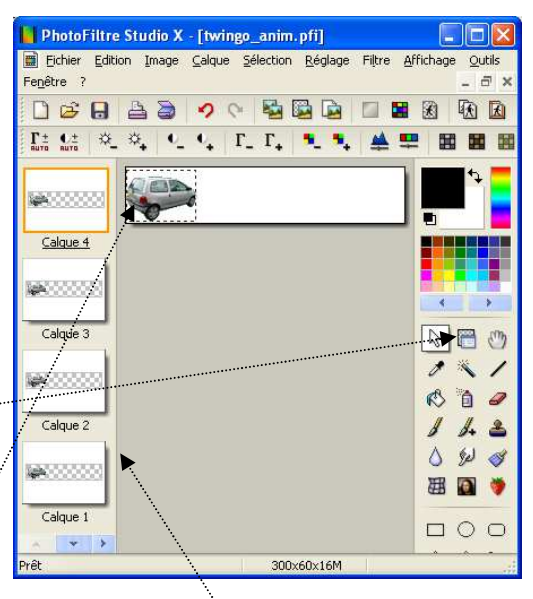

#### 8. Rendre *invisibles* les *Calque 1*, *Calque 3* et *Calque 4*

- Clic **droit** sur la vignette du *Calque 1*. Il est sélectionné.
- Cliquer sur *Visible* pour décocher l'option.
- Refaire la même manipulation pour les *Calque 3*, puis *Calque 4*

Seul le Calque 2 reste affiché à l'écran

#### 9. Création du premier calque Texte

- Sélectionner le *Calque 2* (bordure orange autour de la vignette *Calque 2*)
- Clic sur l'icône **T** de la barre doutils pour insérer le tiers du texte : *Ma r* (composant de la signature : *Ma référence*).
  - Taper le texte : Ma r
  - Choix de la Police : Freestyle Script
  - Choix de la *Taille* : 48
  - Sélectionner une *Couleur*, ici : **Bleu**
  - o Ok

# 10. Déplacement du calque *Texte* et du *Calque 2* sur le calque *Fond* de l'image

- Sélectionner le *Calque 2*.
- Sélectionner l'outil *Gestionnaire de calques* s'il ne l'est pas
- Déplacer *provisoirement* le véhicule, à l'aide du pointeur de la souris **à droite** du texte *Ma r*.
- Sélectionner le *Calque 5* (le texte), s'il ne l'est pas.
- Sélectionner l'outil *Gestionnaire de calques* s'il ne l'est pas
- Déplacer le texte, à l'aide du pointeur de la souris à l'extrémité **gauche** de l'image.
- Pour la suite de l'exercice : vérifier le que l'alignement du calque texte est bien aligné verticalement sur l'image. Activer si nécessaire la commande : *Calque, Centrer le calque, Verticalement.* vérifier la position du calque sur la *Barre d'état.* Vous devez lire 0:6 (Aidez-vous des touches de direction pour corriger, si nécessaire)
- Sélectionner à nouveau le *Calque* 2 et positionner le véhicule juste après le texte **Ma r**

#### 11. Fusionner le Calque 5 (le texte) avec Calque 2

- Sélectionner le *Calque 5* (le calque texte).
- Commande : *Calque, Fusionner avec le calque inférieur Calque 5* a disparu. Le texte et l'image ne forme plus que le *Calque 2*.

#### 12. Masquer le *Calque 2*

- Clic **droit** sur la vignette du *Calque 2*. Il est sélectionné.
- Cliquer sur *Visible* pour décocher l'option.

#### 13. Rendre visible le *Calque 3*

- Clic **droit** sur la vignette du *Calque 3*. Il est sélectionné.
- Cliquer sur *Visible* pour cocher l'option.

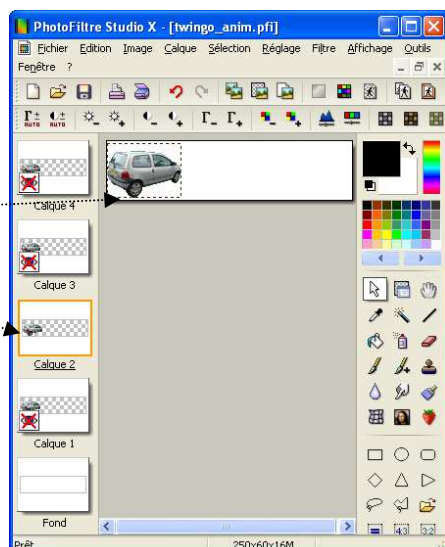

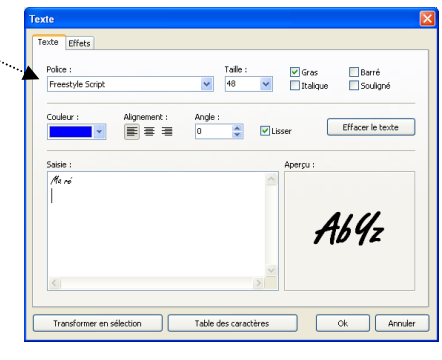

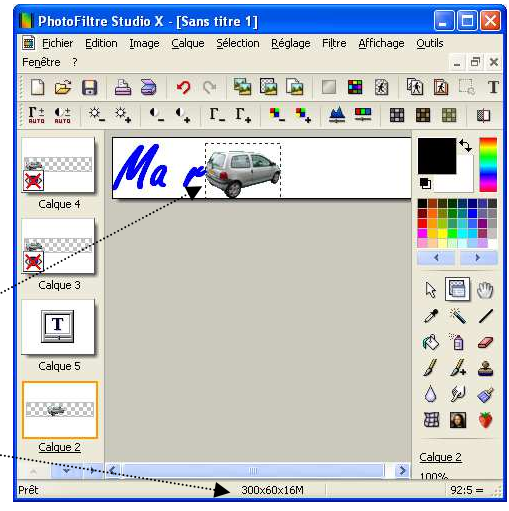

#### 14. Insertion d'un nouveau calque Texte

- Sélectionner le *Calque 3* (bordure orange autour de la vignette *Calque 3*)
- Clic sur l'icône **T** de la barre d'outils pour insérer la suite du texte : *Ma référ* (composant de la signature : *Ma référence*).
  - Taper le texte : Ma référ
  - Choisir les mêmes réglages qu'en 9

# 15. Déplacement du Calque 3

Sélectionner la vignette du *Calque 3* pour déplacer *provisoirement* le véhicule à l'extrémité droite de l'image

#### 16. Déplacement du calque Texte

Sélectionner la vignette du nouveau calque *Texte* créé en 14. (*Calque 5*) et le déplacer de manière à le faire coïncider avec le texte fusionné du *Calque 2*. Vous obtiendrez ce résultat facilement en utilisant les touche de déplacement du clavier de manière à obtenir les coordonnées **0:6** (comme en 10.) sur la *Barre d'ét*at

#### 17. Rendre invisible le Calque 2 pour vérifier, sinon corriger

- Clic **droit** sur la vignette du *Calque 2*. Il est sélectionné.
- Cliquer sur *Visible* pour décocher l'option.

#### 18. Déplacement du Calque 3

Sélectionner la vignette du *Calque 3* et déplacer le véhicule de manière à ce qu'il se trouve à droite du texte *Ma référ* 

#### 19. Fusionner le Calque 5 (le texte) avec Calque 3

- Sélectionner le *Calque 5*.
- Commande : *Calque, Fusionner avec le calque inférieur*

*Calque 5* a disparu. Le texte et l'image ne forme plus que le *Calque 3*.

# 20. Rendre visible le Calque 4

- Clic **droit** sur la vignette du *Calque 4*. Il est sélectionné.
- Cliquer sur *Visible* pour cocher l'option.

# 21. Insertion d'un nouveau calque Texte

- Sélectionner le *Calque 4* (bordure orange autour de la vignette Calque 4)
- Clic sur l'icône **T** de la barre d'outils pour insérer la suite du texte : *Ma référence* 
  - Taper le texte : *Ma référence*
  - Choisir les mêmes réglages qu'en 9
- Effectuer le déplacement provisoire du véhicule à droite du texte *Ma référence*
- Effectuer le déplacement du texte comme en **10** et en **16** (coordonnées **0:6** sur la *Barre d'état*).
- Effectuer le déplacement du véhicule à droite du texte *Ma référence*

# 22. Fusionner le Calque 5 (le texte) avec Calque 4

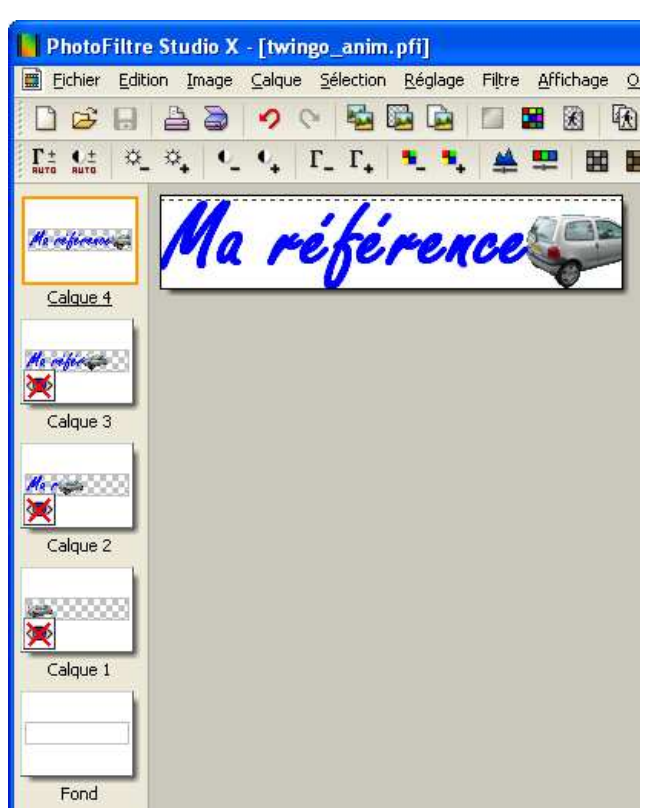

#### 23. Création de l'animation

•

Commande : Outils, Gif animé

- Durée : 30/100 pour Toutes les images
  - Cocher : Boucler Transparence Palette optimisée Diffusion

| Durée (1/100 s) :  |                   |                            |   |
|--------------------|-------------------|----------------------------|---|
| 30 🛟               | Toutes les images |                            | ~ |
| Boucler            |                   | O Web 216 couleurs         |   |
| 🗹 Transparence     |                   | <li>Palette optimisée</li> |   |
| 📃 Restaurer le fon | d                 | Diffusion                  |   |
| Rogner les bords   | s transparents    |                            |   |
|                    |                   |                            |   |

• Cliquer sur Aperçu pour visionner l'effet obtenu

#### 24. Enregsitrement de l'animation

- Si le résultat vous convient, cliquer sur *Exporter*.
- Dans la boite de dialogue *Gif animé* affichée entrer un nom pour votre animation. Choisir un dossier de destination. Cliquer sur *Enregistrer*

Dans cet exercice, le nom donné est twingo-anim.gif (téléchargeable à cette adresse http://www.bricabracinfo.fr/Banque/thumb.html).

#### Note : l'animation obtenue est toujours enregistrée au format GIF

#### CONSEIL

Faire une recherche sur le Web pour trouver une image comme un crayon, une plume, un encrier pour personnaliser votre signature.

Choisir des images libres de droit, de petite taille (voir en exemple la taille de la twingo utilisée dans cet exercice), de format .gif ou .png (format acceptant la transparence).